# Solução de problemas de endpoint seguro preso em isolamento com métodos de recuperação

# Contents

Introduction Prerequisites Requirements Componentes Utilizados Informações de Apoio Parar Isolamento Interromper sessão de isolamento no console Parar sessão de isolamento no console Parar sessão de isolamento a partir da linha de comando Solução de problemas de recuperação Recuperação Mac: Recuperação do Windows: Método de Isolamento de Recuperação a partir da Linha de Comando Método de Isolamento de Recuperação sem a Linha de Comando Verificar Informações Relacionadas

# Introduction

Este documento descreve o processo para recuperar um endpoint com o conector Secure Endpoint instalado a partir do modo de isolamento.

# Prerequisites

### Requirements

A Cisco recomenda que você tenha conhecimento destes tópicos:

- Conector de endpoint seguro
- Console de endpoint seguro
- Recurso de isolamento de endpoint

### **Componentes Utilizados**

As informações neste documento são baseadas nestas versões de software e hardware:

- Console Secure Endpoint versão v5.4.2021092321
- Conector Secure Endpoint Windows versão v7.4.5.20701
- Conexão Secure Endpoint Mac versão v1.21.0

The information in this document was created from the devices in a specific lab environment. All of

the devices used in this document started with a cleared (default) configuration. Se a rede estiver ativa, certifique-se de que você entenda o impacto potencial de qualquer comando.

## Informações de Apoio

O procedimento descrito neste documento é útil em situações em que o dispositivo de ponto final está preso nesse estado e não é possível desativar o modo de isolamento.

O isolamento de endpoint é um recurso que permite bloquear a atividade de rede (IN e OUT) em um computador para impedir ameaças como extração de dados e propagação de malware. Ele está disponível em:

- Versões de 64 bits do Windows que oferecem suporte à versão 7.0.5 e posterior do conector Windows
- Versões para Mac que suportam a versão 1.21.0 e posterior do conector Mac.

As sessões de isolamento de endpoint não afetam a comunicação entre o conector e a nuvem da Cisco. Há o mesmo nível de proteção e visibilidade em seus endpoints que havia antes da sessão. Você pode configurar Isolamento de IP Permitir Listas de endereços para evitar que o conector bloqueie os endereços IP em questão enquanto uma sessão de isolamento de ponto final ativo estiver ativa. Você pode revisar informações mais detalhadas sobre o recurso de Isolamento de Ponto de Extremidade <u>aqui</u>.

## Parar Isolamento

Quando quiser parar o isolamento de endpoint em um computador, siga estas etapas rápidas através do console ou da linha de comando do Secure Endpoint.

### Interromper sessão de isolamento no console

Para interromper uma sessão de isolamento e restaurar todo o tráfego de rede para um endpoint.

Etapa 1. No console, navegue até Gerenciamento > Computadores.

Etapa 2. Localize o computador que deseja interromper o isolamento e clique nele para exibir os detalhes.

Etapa 3. Clique no botão Stop Isolation, conforme mostrado na imagem.

| Definitions Up To Date                                      |                                     |                          |                         |  |  |  |
|-------------------------------------------------------------|-------------------------------------|--------------------------|-------------------------|--|--|--|
| Se Isolated                                                 |                                     |                          |                         |  |  |  |
| Hostname                                                    | DESKTOP-075I5MB                     | Group 😃                  | testing bremarqu        |  |  |  |
| Operating System                                            | Windows 10 Pro                      | Policy                   | Copy of bremarqu_mssp   |  |  |  |
| Connector Version                                           | 7.4.5.20701                         | Internal IP              |                         |  |  |  |
| Install Date                                                | 2021-09-28 20:02:16 CDT             | External IP              |                         |  |  |  |
| Connector GUID                                              |                                     | Last Seen                | 2021-09-28 23:39:08 CDT |  |  |  |
| Definition Version                                          | TETRA 64 bit (daily version: 85768) | Definitions Last Updated | 2021-09-28 21:28:59 CDT |  |  |  |
| Update Server                                               | tetra-defs.amp.cisco.com            |                          |                         |  |  |  |
| Processor ID                                                | 0000777044440044                    |                          |                         |  |  |  |
|                                                             |                                     |                          |                         |  |  |  |
| 🕅 Stop Isolation 🔍 Scan 🕲 Diagnose 🕸 Move to Group 🗑 Delete |                                     |                          |                         |  |  |  |

Etapa 4. Insira comentários sobre o motivo pelo qual você parou o recurso de isolamento no ponto de extremidade.

#### Parar sessão de isolamento a partir da linha de comando

Se um endpoint isolado perder sua conexão com a nuvem da Cisco e você não conseguir parar a sessão de isolamento do console. Nessas situações, você pode parar a sessão localmente a partir da linha de comando com o código de desbloqueio.

Etapa 1. No console, navegue até **Gerenciamento > Computadores**.

Etapa 2. Localize o computador que deseja interromper o isolamento e clique nele para exibir os detalhes.

Etapa 3. Observe o Código de desbloqueio, como mostrado na imagem.

| 🗆 🔻 🔣 DESKTO       | ✓ Definitions Up To Date | )es                  |                        |           |
|--------------------|--------------------------|----------------------|------------------------|-----------|
| ▼ Se Isolated      |                          |                      |                        |           |
| 2021-09-28 21:33:4 | 8 CDT                    | Isolated for less ti | an a minute Unlock Coo | de:fwq8qw |
| Isolated           | 2021-09-28 21:33:48 CDT  |                      |                        |           |
| Isolating          | 2021-09-28 21:33:46 CDT  | Brenda M             | Unlock Code: fwq8qw    |           |

Etapa 4. Você também pode encontrar o **Código de desbloqueio** se navegar para **Conta > Log de auditoria**, como mostrado na imagem.

| ► Isolation Started DESKTOP            | -075I5MB | bremarqu+C@cisc | . 🗸                                    | 2021-09-28 21:33:48 CDT |
|----------------------------------------|----------|-----------------|----------------------------------------|-------------------------|
| ▼ Isolation Start Requested  ☐ DESKTOP | -075I5MB |                 | ······································ | 2021-09-28 21:33:46 CDT |
|                                        |          |                 |                                        |                         |
| Attribute                              | Old      |                 | New                                    |                         |
| Comment                                | None     |                 | None                                   |                         |
| ID                                     | None     | one             |                                        | - 0000 24000100110      |
| Unlock Code                            | None     |                 | fwq8qw                                 |                         |

Etapa 5. No computador isolado, abra um prompt de comando com privilégios de administrador.

Etapa 6. Navegue até o diretório onde o conector está instalado

Windows: C:\Program Files\Cisco\AMP\[número da versão]

Mac: /opt/cisco/amp

Passo 7. Execute o comando stop

Windows: sfc.exe -n [unlock code]

# C:\Program Files\Cisco\AMP\7.4.5.20701>sfc.exe -n fwq8qw C:\Program Files\Cisco\AMP\7.4.5.20701>

Mac: ampcli isolate stop [unlock code]

**Cuidado**: se o código de desbloqueio for inserido incorretamente 5 vezes, será necessário aguardar 30 minutos antes de fazer outra tentativa de desbloqueio.

## Solução de problemas de recuperação

Caso você tenha esgotado todos os caminhos e ainda não consiga recuperar um endpoint isolado do console do Secure Endpoint ou localmente com o código de desbloqueio; é possível recuperar o endpoint isolado com os métodos de recuperação de emergência.

## Recuperação Mac:

Remova a configuração de isolamento e reinicie o Secure Endpoint Service

sudo rm /Library/Application\ Support/Cisco/Secure\ Endpoint/endpoint\_isolation.xml sudo launchctl unload /Library/LaunchDaemons/com.cisco.amp.daemon.plist sudo launchctl load /Library/LaunchDaemons/com.cisco.amp.daemon.plist

## Recuperação do Windows:

### Método de Isolamento de Recuperação a partir da Linha de Comando

Em situações em que o dispositivo de endpoint está preso no isolamento e não é possível desativar o isolamento por meio do console do Secure Endpoint ou com o código de desbloqueio, siga estas etapas.

Etapa 1. Interrompa o serviço do conector por meio da interface de usuário do conector ou dos **Serviços do Windows**.

Etapa 2. Localize o serviço do conector de Ponto Final Seguro e pare o serviço.

Etapa 3. No computador isolado, abra um prompt de comando com privilégios de administrador.

Etapa 4. Execute o comando **reg delete "HKEY\_LOCAL\_MACHINE\SOFTWARE\Immunet Protect" /v "unlock\_code" /f** como mostrado na imagem.

reg delete "HKEY\_LOCAL\_MACHINE\SOFTWARE\Immunet Protect" /v "unlock\_code" /f C:\Windows\system32>reg delete "HKEY\_LOCAL\_MACHINE\SOFTWARE\Immunet Protect" /v "unlock\_code" /f The operation completed successfully. C:\Windows\system32>

Etapa 5. A mensagem **A operação foi concluída com êxito** indica que a operação foi concluída. (Se outra mensagem for exibida, como "Erro: Acesso negado", você precisará parar o serviço do conector de Ponto de Extremidade Seguro antes de executar o comando).

Etapa 6. Inicie o serviço do conector de Ponto Final Seguro.

**Dica**: se você não conseguir parar o serviço do conector de Ponto de Extremidade Seguro na interface de usuário do conector ou nos Serviços do Windows, poderá fazer uma inicialização segura.

No endpoint isolado, navegue para **System Configuration > Boot > Boot options** e selecione **Safe boot**, como mostrado na imagem.

| Boot Services Startup               | Tools               |                     |                     |
|-------------------------------------|---------------------|---------------------|---------------------|
| Vindows 10 (C:\Windows) : Curren    | t OS; Default OS    |                     |                     |
|                                     |                     |                     |                     |
|                                     |                     |                     |                     |
|                                     |                     |                     |                     |
|                                     |                     |                     |                     |
| Advanced options Set a              | s default Delete    |                     |                     |
| Boot options                        |                     | Timeout:            |                     |
| Safe boot                           | No GUI boot         | 30                  | seconds             |
| Minimal                             | Boot log            |                     |                     |
| Alternate shell                     | Base video          |                     |                     |
| V                                   |                     |                     |                     |
| Active Directory repair             | OS boot information | Make all            | boot settings       |
| Active Directory repair     Network | OS boot information | Make all<br>permane | boot settings<br>nt |

### Método de Isolamento de Recuperação sem a Linha de Comando

Caso seu dispositivo de endpoint esteja preso no isolamento e não seja possível desativar o isolamento por meio do console do Secure Endpoint ou com o código de desbloqueio ou mesmo se você não puder usar a linha de comando, siga estas etapas:

Etapa 1. Interrompa o serviço do conector por meio da interface de usuário do conector ou dos **Serviços do Windows**.

Etapa 2. Navegue até o diretório onde o conector está instalado (C:\Program Files\Cisco\AMP\) e exclua o arquivo **jobs.db**, como mostrado na imagem.

| _ « c | isco > AMP > V          | õ | , Search AMP      |                |
|-------|-------------------------|---|-------------------|----------------|
|       | Name                    |   | Date modified     | Туре           |
| د ہ   | scriptid                |   | 9/28/2021 8:01 PM | File folder    |
|       | tetra                   |   | 9/28/2021 8:31 PM | File folder    |
| 1     | tmp                     |   | 9/28/2021 9:23 PM | File folder    |
| \$ 1  | update                  |   | 9/28/2021 9:27 PM | File folder    |
| \$    | URLScanner              |   | 9/28/2021 8:01 PM | File folder    |
|       | 2021-09-28 20-02-11.etl |   | 9/28/2021 9:23 PM | ETL File       |
|       | 🗟 cache                 |   | 9/28/2021 9:23 PM | Data Base File |
|       | event                   |   | 9/28/2021 9:23 PM | Data Base File |
|       | 📰 filetypes             |   | 9/28/2021 8:01 PM | XML Document   |
|       | istory                  |   | 9/28/2021 9:23 PM | Data Base File |
|       | istoryex                |   | 9/28/2021 9:23 PM | Data Base File |
|       | 💿 jobs                  |   | 9/28/2021 9:23 PM | Data Base File |
|       | local.old               |   | 9/28/2021 9:23 PM | OLD File       |
|       | 🖹 local                 |   | 9/28/2021 9:23 PM | XML Document   |

3. Reinicialize o computador.

Além disso, se você vir o evento Isolation no console, poderá navegar até **Error Details** para revisar o código de erro e sua descrição, como mostrado na imagem.

| failed to stop isolation |             |                     | Isolation Stop Failed | 2021-12-15 21:27:51 UTC |
|--------------------------|-------------|---------------------|-----------------------|-------------------------|
| Connector Details        | Error Code  | 3240624137          |                       |                         |
| Comments                 | Description | Invalid unlock code |                       |                         |
| Error Details            | Q Run Scan  |                     |                       |                         |

# Verificar

Para verificar se o ponto de extremidade está de volta do isolamento ou não está mais isolado, você pode ver a interface do usuário do conector de Ponto de Extremidade Seguro exibir o status de Isolamento como **Não Isolado**, como mostrado na imagem.

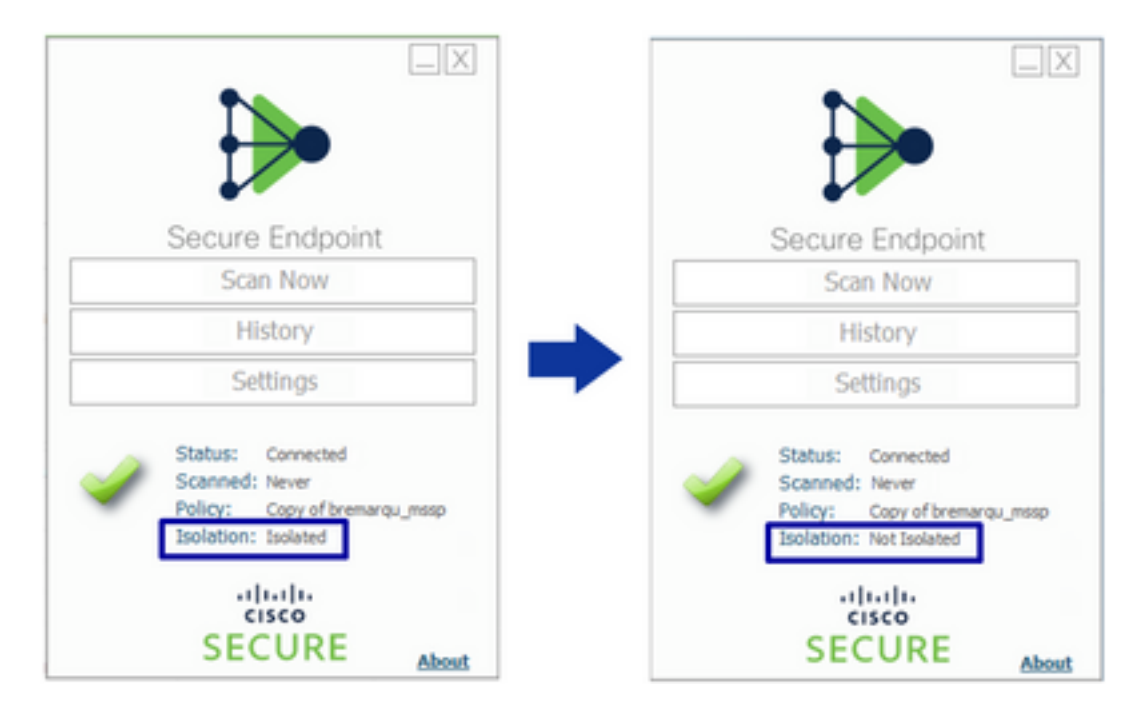

No console do Secure Endpoint, se navegar em **Management > Computers** e localizar o computador em questão, você poderá clicar para exibir detalhes. O status Isolation exibe **Not Isolated**, como mostrado na imagem.

| 🖸 🔻 🛍 DESKTOP-075ISMB in group testing bremarque 🖌 Definitions Up To Date 🛛 |                                                                  |                          |                                                    |                                                         | 75I5MB in group testing bremarqu    |                                                | ✓ Definitions Up To Date I® |
|-----------------------------------------------------------------------------|------------------------------------------------------------------|--------------------------|----------------------------------------------------|---------------------------------------------------------|-------------------------------------|------------------------------------------------|-----------------------------|
| ► S <sup>®</sup> Isolated                                                   |                                                                  |                          | ► St Not isolated                                  |                                                         |                                     |                                                |                             |
| Hostname                                                                    | DESKTOP-075I5MB                                                  | Group da                 | testing bremarqu                                   | Hostname                                                | DESKTOP-075I5M8                     | Group da                                       | testing bremarqu            |
| Operating System                                                            | Windows 10 Pro                                                   | Policy 🔅                 | Copy of bremarqu_mssp                              | Operating System                                        | Windows 10 Pro                      | Policy 🔅                                       | Copy of bremargu_mssp       |
| Connector Version                                                           | 7.4.5.20701                                                      | Internal IP              |                                                    | Connector Version                                       | 7.4.5.20701                         | Internal IP                                    |                             |
| Install Date                                                                | 2021-09-28 20:02:16 CDT                                          | External IP              |                                                    | Install Date                                            | 2021-09-28 20:02:16 CDT             | External IP                                    |                             |
| Connector GUID                                                              |                                                                  | Last Seen                | 2021-09-29 10:37:11 CDT                            | Connector GUID                                          |                                     | Last Seen                                      | 2021-09-29 10:39:58 CDT     |
| Definition Version                                                          | TETRA 64 bit (daily version: 85769)                              | Definitions Last Updated | 2021-09-28 23:01:58 CDT                            | Definition Version                                      | TETRA 64 bit (daily version: 85769) | Defnitions Last Updated                        | 2021-09-28 23:01:58 CDT     |
| Update Server                                                               | tetra-defs.amp.cisco.com                                         |                          |                                                    | Update Server                                           | tetra-defs.amp.cisco.com            |                                                |                             |
| Processor ID                                                                |                                                                  |                          |                                                    | Processor ID                                            |                                     |                                                |                             |
| 4 Events 1/2 Device Trajectory 1/3 Diagnostics (3) View Changes             |                                                                  |                          | 4 Events 12 Device Trajectory 13 Diagnostics (3) V |                                                         |                                     | Device Trajectory 🕲 Diagnostics 💿 View Changes |                             |
|                                                                             | 😹 Stop Isolation 🛛 Q. Scan 😯 Diagnose 📾 Move to Group ) 🗑 Delete |                          |                                                    | 💱 Start Isolation 🔍 Scan ) 🔮 Diagnose ) 🏜 Move to Group |                                     |                                                | Diagnose                    |

# Informações Relacionadas

- Guia do usuário do Secure Endpoint
- Suporte Técnico e Documentação Cisco Systems

#### Sobre esta tradução

A Cisco traduziu este documento com a ajuda de tecnologias de tradução automática e humana para oferecer conteúdo de suporte aos seus usuários no seu próprio idioma, independentemente da localização.

Observe que mesmo a melhor tradução automática não será tão precisa quanto as realizadas por um tradutor profissional.

A Cisco Systems, Inc. não se responsabiliza pela precisão destas traduções e recomenda que o documento original em inglês (link fornecido) seja sempre consultado.